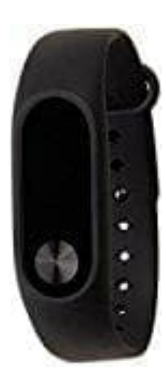

## Xiaomi Mi Band 2

## Tracker aus App entkoppeln

Wenn ihr einen neuen Tracker koppeln möchtet, aber den alten Tracker nicht mehr besitzt, bekommt ihr von der App die Meldung, dass ihr zuerst den alten Tracker entkoppeln müsst. Ohne vorhandenen alten Tracker ist dies über die App nicht mehr möglich. Ihr müsst euch deshalb direkt über die MI-Seite einloggen:

- 1. Öffnet die Seite account.xiaomi.com
- 2. Meldet euch mit euren Mi-Konto-Anmeldeinformationen an.

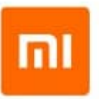

## Sign in to your Mi Account

| Email/Phone/Mi Account |                                               |
|------------------------|-----------------------------------------------|
| Password               |                                               |
| Sign in                |                                               |
|                        | Email/Phone/Mi Account<br>Password<br>Sign in |

Create account | Forgot password?

## 3. Tippt auf Meine Konten / My Accounts.

4. Tippt auf das Symbol **Einstellungen**.

5. Tippt auf Konten und Erlaubnis / Accounts and Permission.

| Secu |                                                                                                    | Set nickname     |
|------|----------------------------------------------------------------------------------------------------|------------------|
| Sec  | surity check-up 60 points                                                                              | 2 risks detected |
| ٥    | Password<br>Set a strong pessword to keep your account socure                                          | Change           |
|      | Recovery email<br>Use this email address to aign in, reset your password, or change security aettings. | Change           |
|      | Recovery phone 1 None<br>Dan't get locked out of your account! Set the recovery phone now.             | Add              |

- 6. Wählt die Mi-Fit Anwendung aus.
- 7. Entkoppelt den Tracker.